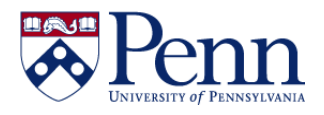

# How to Request/Update BEN Financials

## eForms

| STEP-BY-STEP INSTRUCTIONS                                                                                                    | HELPFUL HINTS                                                                                                    |
|----------------------------------------------------------------------------------------------------|----------------------------------------------------------------------------------------------------|
| Navigate to <b>Penn eForms</b><br>(https://provider.www.upenn.edu/<br>computing/da/eforms/index.html)                                                                                                    | <ul> <li>eForms consist of several sections for Requester Information, Supervisor<br/>Action, Form Routing, etc.</li> <li>As the form progresses along its routing paths, various fields will become<br/>editable or complete.</li> </ul>                                                                                                    |
| Click the link with the appropriate form to begin your request.                                                                                                    | You will be prompted for your PennKey and PennKey password unless you already have a Penn WebLogin session open.                                                                                                    |
| Indicate the <b>Affiliation Type</b> (Employee or<br>Consultant – <i>See #2 on Figure 1</i> ) and the<br><b>Request Type</b> ( <i>See #3 on Figure 1</i> ) to<br>indicate whether you are requesting a<br>New Logon ID, Delete Logon ID, Change<br>Application Access, or Transfer | <ul> <li>Requester information (Name, Title, and contact information is defaulted into the form using Penn ID (<i>See # 1 on Figure 1</i>)</li> <li>Radio buttons: Employee, Consultant, New Logon ID, Delete Logon ID, Change Application Access, or Transfer</li> <li>Consultants will be setup with 90 days access. Access Administrators will be contacted every 90 days to either terminate or extend access for the Consultants in their School/Center</li> <li>If you are initiating a Transfer, you must select the [Transfer] radio button; then select 'Transfer To' or 'Transfer From' from the dropdown list (<i>See #4 on Figure 1 with the highlighted drop down</i>). If you are transferring from one School/Center to another, you will need to fill out two separate BEN eForms (i.e. Transfer From: 02 School of Arts and Sciences and Transfer To: 06 School of Nursing)</li> </ul> |
| Identify your <b>Supervisor</b> by PennKey,<br>name, or Penn ID using the <b>[Find<br/>Supervisor]</b> button ( <i>See #5 on Figure 1</i> ).                                                                                                    | Once completed and submitted by the requester, the form will be routed to the supervisor for review and approval.                                                                                                    |
| Indicate the <b>type of access</b> ( <i>See Figures 1,</i><br><i>2, and 3</i> ).                                                                                                    | <ul> <li>Click the radio buttons under BEN Buys, BEN Balances, BEN Pays or BEN<br/>Assets to Add or Remove a responsibility</li> <li>If you click a radio button in error; click on the [Clear] button next to the<br/>responsibility</li> <li>When selecting most 'Secured' responsibilities, you will get a dropdown<br/>list where you may select the Org(s) to which you require access (See<br/>highlighted area of Figure 2)</li> <li>Use the 'Note' section, located under Form Routing (See Figure 4) to<br/>request a range of Orgs or to provide additional information regarding the<br/>Orgs being requested</li> </ul>                                                                                                    |
| Indicate your acceptance of the confidentiality agreement by checking the "I will abide by this policy" box. (Figure 3)                                                                                                    | REQUIRED!                                                                                                    |
| Click the <b>[Submit]</b> button in the <b>Form</b><br><b>Routing</b> section ( <i>See Figure 4</i> ).                                                                                                    | <ul> <li>The form will be routed to your Supervisor</li> <li>The form status (visible at the top right corner of the form screen) will change to 'ENROUTE' once the form has been submitted. (<i>See Figure 5</i>)</li> </ul>                                                                                                    |

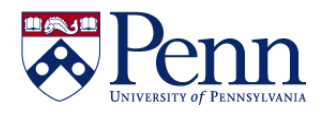

#### Figure 1, top of the online eForm for BEN Financials access.

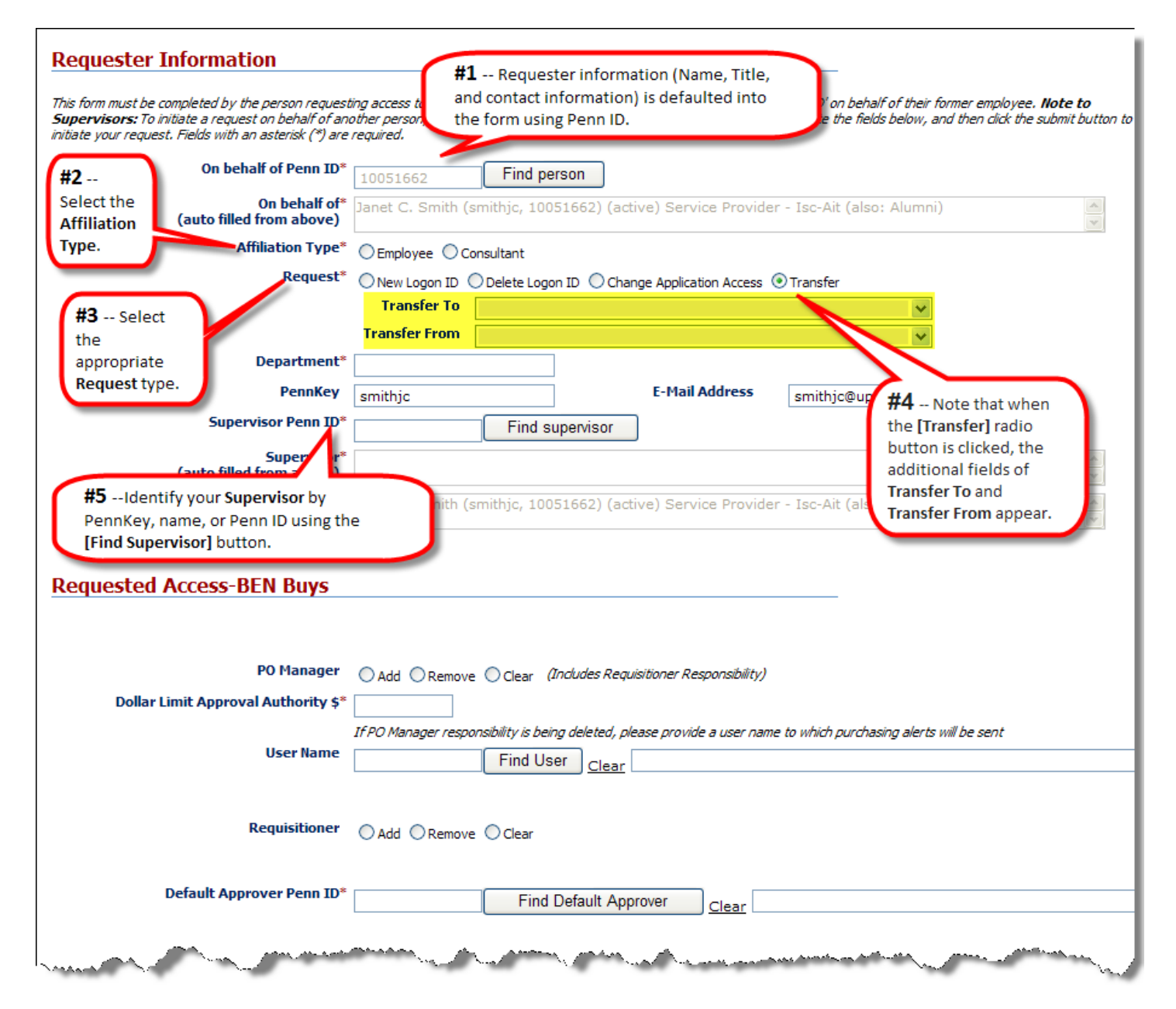

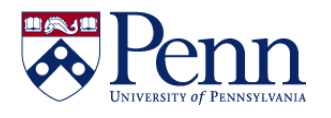

### Figure 2, mid section of the online eForm for BEN Financials access.

| uested Access-BEN Balan                             | s:                                                                                   |                                          |
|-----------------------------------------------------|--------------------------------------------------------------------------------------|------------------------------------------|
| Journal Entry - General                             | Add ORemove OClear                                                                   | lities when clicking the                 |
| Journal Entry - Cash                                | Add O Remove O Clear [Add] or [Change Org List] but                                  | tons, a drop down                        |
| Journal Entry - Special                             | ○ Add ○ Remove ○ Clear (highlighted here) appears so                                 | that you can fill in a variety           |
| Journal Entry - G&C Cost Transfers                  | O Add O Remove O Clear                                                               |                                          |
| Maintain C-Ref Values (Secured)                     | Add O Remove O Clear                                                                 |                                          |
| Senior BA Reporting (Unsecured)                     | ○Add ○Remove ⓒ Clear                                                                 |                                          |
| Budget Entry (Secured)                              | ○Add ○Remove ⓒ Change Org List ○Clear                                                |                                          |
|                                                     |                                                                                      |                                          |
| or secured functions, complete the following.       |                                                                                      |                                          |
| ist all Organizations to which requestor shoul<br>( | ave access. To provide additional information, please use the "Notes" section I<br>* | scated under the heading "Form Routing". |
|                                                     | Clear O Add O Remove                                                                 |                                          |
|                                                     | Find org Clear O Add O Remove                                                        |                                          |
| (                                                   | Find org Clear O Add O Remove                                                        |                                          |
|                                                     |                                                                                      |                                          |
|                                                     |                                                                                      |                                          |
|                                                     | Find org <u>Clear</u> O Add O Remove                                                 |                                          |
| 1                                                   | Find org Clear O Add O Remove                                                        |                                          |
|                                                     |                                                                                      |                                          |
|                                                     |                                                                                      |                                          |
|                                                     | Find org Clear O Add O Remove                                                        |                                          |
| 1                                                   | Find org Clear O Add O Remove                                                        |                                          |
| (                                                   |                                                                                      |                                          |
| CL Travins (Crawned)                                |                                                                                      |                                          |
| GL Inquiry (Secured)                                | ○ Add ○ Remove ○ Change Org List ○ Clear                                             |                                          |
| GL Reporting (Secured)                              | ○ Add ○ Remove ○ Change Org List ○ Clear                                             |                                          |
| Freeze Grant (Secured)                              | ○ Add ○ Remove ○ Change Org List ○ Clear                                             |                                          |
| Freeze/Unfreeze Grant (Secured)                     | Add Remove Change Org List Clear                                                     |                                          |

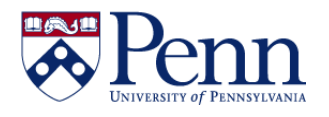

**Figure 3, next section of the eForm.** Note the Confidentiality Statement that you must agree to in order to gain access to the data.

| Invoice Inquiry                                                                                                    | O Add O Remove O Clear                                                                                                    |
|----------------------------------------------------------------------------------------------------|----------------------------------------------------------------------------------------------------|
| quested Access-BEN Assets                                                                                                    |                                                                                                    |
| Asset Administrator                                                                                                    | O Add O Remove O Clear                                                                                                    |
| Senior Asset Administrator                                                                                                    | O Add O Remove O Clear                                                                                                    |
| Asset Inventory                                                                                                    | O Add O Remove O Clear                                                                                                    |
| Succession of Succession                                                                                                    |                                                                                                    |
| ividuals requesting access to the University's ad                                                                                                    | ministrative data must indicate their acceptance of the following statement:                                                                                                    |
| As an individual whose position requires int<br>confidential and valuable data and/or use of<br>University resources, I will maintain the cor<br>have access. Any confidential information v<br>systems for the sole purpose of conducting<br>prohibited. I understand that any abuse of<br>equipment may result in disciplinary action,<br>University Policy. | ministrative data must indicate their acceptance of the following statement:<br>eraction with any or all of the University's administrative information systems, I may be provided with direct access to<br>of data systems. In the interest of maintaining the integrity of these systems and of ensuring the security and proper use of<br>fidentiality of my password for all systems to which I have access. I will maintain in strictest confidence the data to which I<br>will not be shared in any manner with others who are unauthorized to view such data. I will use my access to the University's<br>official business of the University. I understand that the use of these systems and their data for personal purposes is<br>'access to the University's systems and their data, any illegal use of copying of software, any misuse of the University's<br>loss of access to the University's systems, and possible sanctions consistent with the University Policy on Adherence to |

Last revised: 3/6/12 – page 4

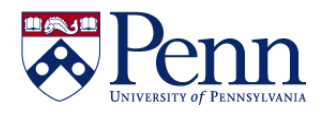

#### Figure 4, bottom section of the online eForm.

| Supervisor use only. Please select the                                                                                                 | appropriate Sch                             | ool/Center Access Administrator from the list.                                                                                                    |
|----------------------------------------------------------------------------------------------------|---------------------------------------------|----------------------------------------------------------------------------------------------------|
| School/Center Access Adminis                                                                                                    | trator*                                     |                                                                                                    |
|                                                                                                    |                                             |                                                                                                    |
| rm Routing                                                                                                    |                                             | If you wish to                                                                                                    |
| add a comment to your request or appr<br>k the appropriate button ( <b>submit, app</b>                                                 | oval action, ent<br>p <b>rove, disapp</b> i | er it in the Note field provided and click the <b>save</b> button.<br><b>rove</b> , etc.) to submit the form for continued processing in the workflow.<br>submit the form. |
|                                                                                                    |                                             | Create Note enter it in this                                                                                                    |
| Author                                                                                                    | Date                                        | Note Action Note area in the                                                                                                    |
| net C. Smith (smithjc, 10051662)<br>:tive) Service Provider - Isc-Ait (also:<br>.mni)                                                  | 02/08/2012                                  | save Form Routing<br>section and click<br>the [save]                                                                                                    |
|                                                                                                    |                                             | submit cancel button.                                                                                                    |
| plamontation Notoc                                                                                                    |                                             | $\wedge$                                                                                                    |
| Training Requirement(s) have<br>Training<br>ID Assigned (Pen<br>Ontact Information<br>Ancial Systems<br>I Helps 6-HELP or 215-746-4357 | nKey) smit                                  | form status (visible at the top right corner of<br>the form screen) will change to 'ENROUTE'<br>once the form has been submitted.                                          |
| re 5, form status (visik<br>nges to 'ENROUTE' wh                                                                                       | ole at the<br>en the fo                     | top right corner of the form screen)<br>orm is submitted.<br>Form name: BEN Financials Access Request For<br>Form status: ENROUTE<br>Create date: 12:08 PM 02/08/2012      |